## Vaccinationer inom barnhälsovården

## Omfattning och ansvar

Rutinen gäller för distriktsköterskor och barnsjuksköterskor som jobbar och har förskrivningsrätt för vaccinationer inom barnhälsovården, region Norrbotten, se länk <u>Förskrivninsgrätt inom barnhälsovården</u>

Ansvarig för uppdatering av rutinen är aktuell samordnare för barnhälsovården.

## Syfte

Syftet med denna rutin är att säkerställa att arbetssätt i Cosmic sker enhetligt inom region Norrbottens verksamheter.

## Innehållsförteckning

| Vaccinationer inom barnhälsovården                                                         | 1      |
|--------------------------------------------------------------------------------------------|--------|
| Omfattning och ansvar                                                                      | 1      |
| Syfte                                                                                      | 1      |
| Vaccinering inom barnhälsovården                                                           | 2      |
| Förbered vaccinationsscheman                                                               | 2      |
| Lägg upp vaccination<br>Ordinationsdetaljer Rotateq, 3 doser                               | 2<br>3 |
| Ordinationsdetaljer, Hexyon och Vaxneuvance                                                | 5      |
| Ordinationsdetaljer för enstaka vaccin (t.ex. M-M-RVAXPRO,<br>Tetravac, PPD eller BCG)     | 5      |
| Administrera vaccin i utdelningsvyn                                                        | 6      |
| Nationellt vaccinationsregister                                                            | 7      |
| Dokumentation i journalen                                                                  | 7      |
| Dokumentation av tidigare eller avvikade vaccinationer                                     | 7      |
| Dokumentera planering av framtida vaccinationer eller oväntade händelser vid vaccinationer | 8      |
| Dokumentera oklara vaccinationer eller ovaccinerad                                         | 8      |
| Makulera fel ordinerade eller givna vaccindoser<br>Makulera ett vaccin som är givet:       | 8<br>8 |
| Makulera ordinerat vaccin som inte är givet:                                               | 9      |

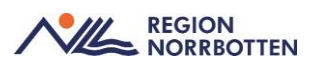

## Vaccinering inom barnhälsovården

Vid dokumentation av vaccinationer i Cosmic använder vi oss av funktionen *Läkemedel*. Där tre vyer är aktuella:

- *Ny* Här kan man ordinera en nytt vaccin.
- *Vaccinationslista* här visas alla patientens vaccinationer som har ordinerats eller förskrivits i Cosmic. Här finns Vaccinationskort för utskift.
- Utdelningvy- här administreras patientens vaccinationer.

#### Förbered vaccinationsscheman

Vid inskrivning eller vid första besöken på BHV ska vårdnadshavare tillfrågas om vaccinering inom BHV är önskvärt. Vaccin kan sedan läggas upp som ett schema, det underlättar det för framtida dokumentationer i Cosmic. Förslagsvis kan vi lägga upp alla vaccin som ska ges till och med 12 månaders ålder. Nedan beskrivs tillvägagångsättet för att ordinera och lägga till dessa scheman.

#### Lägg upp vaccination

- 1. Välj aktuell patient i Patientlisten
- 2. Från Menyn välj Läkemedelslista
- 3. Öppna fliken "*Ny*"

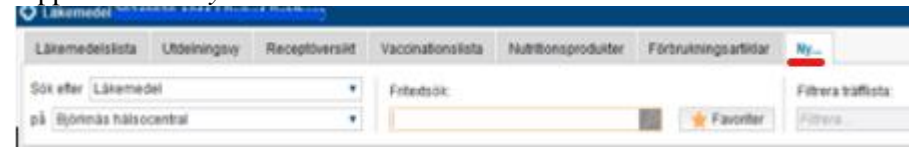

Bild: Läkemedel, Ny

4. I Fritextsök, sök efter det vaccin som ska ordineras

| s<br>P | ök efter Läkemedel<br>å Stadsvikens hälsocentral | •       | Fritextsök:<br>rotateg | <mark>م</mark> × | * | Favor | Filtrera träfflista:<br>Filtrera |
|--------|--------------------------------------------------|---------|------------------------|------------------|---|-------|----------------------------------|
|        | Sökresultat: 1 Produkter                         |         |                        |                  |   |       |                                  |
|        | Generika                                         | Produkt | Form                   | Styrka           |   | ٠     | ATC-kod                          |
|        | vaccin mot rotavirus, pentavalent, levande       | RotaTeq | Oral lösning           |                  |   |       | J07BH02                          |

Bild: Fritext sök

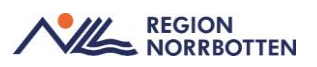

5. Markera vaccinet och fyll i behandlingsuppgifter (till höger). Ange aktuell vårdkontakt. Ordinatör blir *Ditt namn* om du har förskrivningsrätt, annars fyll i aktuell ordinatör och bocka för telefonluren. Ange att behandlingen ska administreras på enheten (se bild nedan)

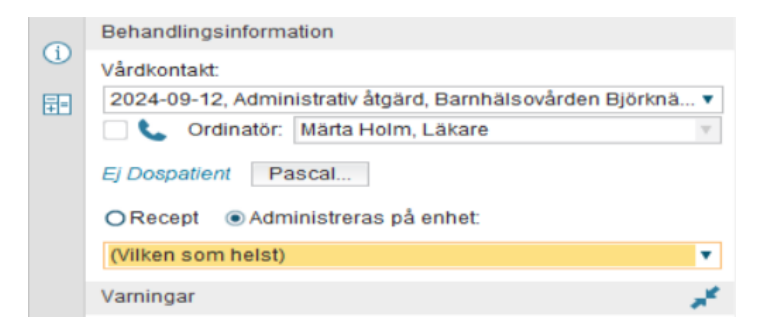

Bild: Behandlingsinformation

- 6. Tryck på Ordinationsdetaljer (längst ner till höger)
  - a. Fyll i relevant information, se nedan exempel på detaljerad vaccinationsordinationer.
  - b. Klicka Signera eller Signera och öppna listan

#### Ordinationsdetaljer Rotateq, 3 doser

1. I fönstret *Ordinationsdetaljer* är det till vänster en gråmarkerad ruta, *Läkemedel* samt *Behandlingsorsak*. Till höger fyller ni i *Behandlingsorsak*. Välj även adminsätt (se bild nedan)

| Vardkomakt. 2024/09/27, Besok under Vardimare, Barmarsokarden og | 1054IK • | V Commande: Lanaresons Lanasonis V             |
|------------------------------------------------------------------|----------|------------------------------------------------|
| Läkemedet RotaTeg, , Oral lösning                                | × •      | () Behandlingsorsak                            |
| Behandlingsorsak: vaccination mot rotavirus                      |          | vaccination mot rotavirus *                    |
| Adminsatt orait                                                  | • >      | Priter                                         |
| Spädning@landning:                                               | Þ        | vaccination mot rotavirus<br>Valij annan orsak |

Bild: Ordinationsdetaljer

2. Klicka på fältet Dosering, som blir vitt.

| Start: Datum och tid V 2024-10-17 C 108:00 V  | Start: Datum och tid V 2024-10-17 C 208:00 V<br>Slut: Efter V dagar V                                            | Start: Datum och tid V 2024-10-17 C 2024-10-17 C 2024-10- | Dosering: | dos V Kortnotationer                   |    |
|-----------------------------------------------|----------------------------------------------------------------------------------------------------|----------------------------------------------------------------------------------------------------|-----------|----------------------------------------|----|
| Start: Datum och tid 🔻 2024-10-17 🛊 🛗 08:00 🔻 | Start: Datum och tid V 2024-10-17 C 208:00 V<br>Slut: Efter V dagar V                                            | Start: Datum och tid v 2024-10-17 t 🗰 08:00 v<br>Slut: Efter v dagar v                                                                                                    |           | Kortnotationer                         | RN |
| Start: Datum och tid 🔻 2024-10-17 🛊 🎬 08:00 🔻 | Start:         Datum och tid v         2024-10-17 \$ 100 08:00 v           Slut:         Efter v         dagar v | Start:         Datum och tid ▼         2024-10-17 ‡         100 08:00 ▼           Slut:         Efter ▼         dagar         ▼                                                                                                    |           |                                        |    |
|                                               | Slut: Efter   dagar                                                                                              | Slut: Efter V dagar V                                                                                                    | Start     | Detum ech tid = 2024-10-17 * 🖼 08:00 • |    |
|                                               | Slut: Efter 🔻 dagar 🔻                                                                                            | Slut: Efter V dagar V                                                                                                    | oran.     |                                        |    |
| Slut: Efter 🔻 dagar 🔻                         |                                                                                                    |                                                                                                    | Slut:     | Efter 🔻 dagar                          |    |

Bild: Ordinationsdetaljer, dosering

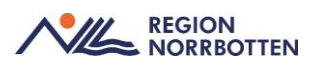

3. Till höger ser ni nu ett schema.

|   | +      | Doseri <b>dos</b> |           |           |           | Upp       | repa Lägg till | dos Rensa |
|---|--------|-------------------|-----------|-----------|-----------|-----------|----------------|-----------|
| 9 | 2024   | må 14 okt         | ti 15 okt | on 16 okt | to 17 okt | fr 18 okt | lö 19 okt      | sö 20 okt |
|   | 08:00  |                   |           |           |           |           |                |           |
|   | 14:00  |                   |           |           |           |           |                |           |
|   | 20:00  |                   |           |           |           |           |                |           |
|   | í      |                   |           |           |           |           |                |           |
|   | Total: | AC                | C         |           |           |           |                |           |

Bild: Schema doser

4. Nu ska schema skapas för Rotateqvaccinering, 1 dos vid 3 tillfällen. Observera att datumet inte behöver vara exakt den dagen barnet får sitt vaccin, detta justeras sedan vid administrerar. Klicka i en ruta på dagen för första dosen. Skriv en 1:a och klicka utanför rutan på det vita området, så sparas dosen.

| to 17 okt | fr 18 okt | lö 19 okt |
|-----------|-----------|-----------|
|           |           |           |
|           | 1         |           |
|           |           |           |

Bild: Lägg in dos i schemat

5. Klicka sedan på den blå pilen, klicka 4 veckor framåt (se bild nedan) Upprepa... Lägg till dos... Rensa

| fr 18 okt | lö 19 okt | sö 20 okt |  |
|-----------|-----------|-----------|--|
|           |           |           |  |
| 1         |           |           |  |

Bild: Lägg in upprepade doser i schemat

- 6. Skriv nu in 1 dos igen (alltså dos 2 men skriv 1 för EN dos) samt 3:e dosen efter ytterligare 4 veckor.
- 7. Avsluta med *Signera och öppna listan* (vaccinationslista öppnas) eller bara *Signera*
- 8. När läkemedlet sedan ska Administreras välj fliken *Utdelningsvy*, se rubrik *Administrera* vaccin i *Utdelningsvyn*

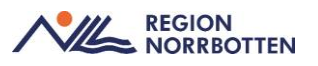

#### Ordinationsdetaljer, Hexyon och Vaxneuvance

- 1. Genomför steg 1-6 under rubrik Lägg upp vaccin
- Genomför steg 1-8 under rubrik Ordinationsdetaljer Rotateq, 3 doser. Observera att de tre doserna ska läggas upp i schemat med Dos 1 sen klicka 6 veckor där ni skriver 1 (dos 2), sedan vid 12 månader skriv in 1 (dos 3). Det är vid administrationen vi sedan skriver in exakt tillfälle för administration.
- 3. Genomför steg 1-5 under rubriken *Administrera* vaccin i utdelningsvyn

# Ordinationsdetaljer för enstaka vaccin (t.ex. M-M-RVAXPRO, Tetravac, PPD eller BCG)

- 1. Genomför steg 1-6 under rubrik Lägg upp vaccin
- 2. Ordinationsdetaljer, fyll i Läkemedel och Adminsätt

| Läkemedel:         | M-M-RVAXPRO, , Pulver och vätska till injektionsvätska, susp | e v | ► | Lokalisation: | (Inget) | ¥ |
|--------------------|--------------------------------------------------------------|-----|---|---------------|---------|---|
| Behandlings        | sorsak: vaccination mot mässling, påssjuka och röda hund     |     |   | Cos mod       | (Inget) |   |
| <u>A</u> dminsätt: | intramuskulär injektion                                      | •   |   | Ges med.      | (ingel) | • |

Bild: Ordinationsdetaljer

- 3. Dosering: 1 end (1 engångsdos)
- 4. Slut: 1 utdelningstillfällen (se bild nedan)

| <u>D</u> osering: | dos 🔻 1 end                            | <b>₽</b> ? |
|-------------------|----------------------------------------|------------|
|                   |                                        | R          |
| Start:            | Datum och tid 🔻 2024-10-18 🛊 🛗 14:30 🔻 |            |
| Slut:             | Efter T utdelningstillfällen           | •          |
|                   |                                        |            |

Bild: Ordinationsdetaljer, Dosering

- 5. Klicka Signera eller Signera och öppna listan
- 6. Genomför steg 1-5 under rubriken *Administrera* vaccinet i utdelningsvyn

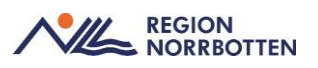

## Administrera vaccin i utdelningsvyn

1. När vaccinet ska administreras, klicka på fliken för *Utdelningsvyn*. Sätt musen över utdelningstillfället (se bild nedan)

| Utdelr | ingar [1]           |                    |     |    |   |    |                                                         |                |      |
|--------|---------------------|--------------------|-----|----|---|----|---------------------------------------------------------|----------------|------|
| e.     | RotaTeq,            |                    | -   |    |   |    |                                                         |                |      |
|        | oralt, Oral lösning | 1 dos var 4v i3dos | ΣΟ  |    |   | 10 | os Planerad delning                                     |                |      |
|        |                     |                    | 4   |    |   |    | FotaTeq                                                 |                |      |
|        |                     |                    |     |    |   |    | Oral lösning                                            |                |      |
|        |                     |                    | RNB | AC | C |    | Dos<br>2024-10-17 09:24<br>1 dos<br>Minsta tid mellan d | loserna: 4 tim | nmar |

Bild: Administrera vaccinet

2. Högerklicka och välj Administrera, se bild nedan.

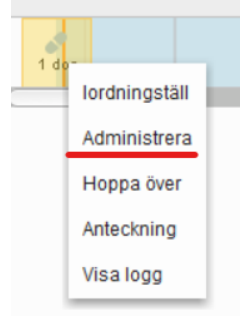

Bild: Administrera vaccin

- 3. Nu öppnas fönstret *Registrera*. Välj fliken *Administrera*. Observera att datum och tid är samma som när ni givit vaccindosen (se bild nedan) Fyll i:
  - Administrerad dos: 1
  - *Lokalisation*: Ingen (vid Rotateq) välj annars rätt aktuell lokalisation
  - Batchnummer: Fyll i aktuellt Batchnummer
  - Dosnummer: Skriv vilken dos det är 1, 2 eller 3
  - *Kommentera*: Fyll i denna vid behov

| Registrera                                                                                                 |                       |                                | × |
|----------------------------------------------------------------------------------------------------|-----------------------|--------------------------------|---|
| Ordinerat läkemedel                                                                                        | lordningställ Admin   | histrera Hoppa över Anteckning |   |
| RotaTeq<br>Oral lösning                                                                                    | Tid:                  | 2024-10-17 🛊 🇰 10:53 🛊         |   |
| Dos 2024-10-17 09:24                                                                                       | Administrerat läkemed | el: RotaTeg                    |   |
| 1 dos                                                                                                    |                       | , Oral lösning                 |   |
|                                                                                                    | Administrerad dos:    | 1 dos                          |   |
| oralt                                                                                                    | Lokalisation          | (inget) •                      |   |
| Minsta tid mellan doserna: 4 timmar                                                                        | Batchnummer:          | 2032346 •                      |   |
| ePED                                                                                                    | Dosnummer:            | 1                              |   |
| ePED Instruktion: <inga instruktioner="" td="" tillgång="" 🔻="" 🚺<=""><td></td><td>eo</td><td></td></inga> |                       | eo                             |   |
|                                                                                                    |                       |                                |   |
|                                                                                                    | Kamanalara            |                                |   |
|                                                                                                    | Kommentera.           |                                |   |
|                                                                                                    |                       |                                |   |
|                                                                                                    |                       |                                |   |
|                                                                                                    |                       |                                |   |

Bild: Registrera givet vaccin

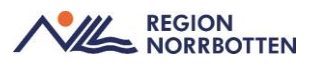

- 4. Avsluta med Administrera.
- 5. I Utdelningsvyn blir administrerad dos nu mörkblå (se bild nedan)

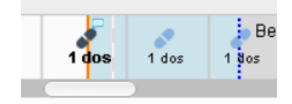

Bild: Administrerad dos, mörkblå

### Nationellt vaccinationsregister

Barnhälsovården har automatisk överföring till Nationella vaccinationsregistret (NVR) förutom för BCG- vaccinationer (tuberkulos) till barn med familjeursprung från länder med ökad eller hög förekomst av tuberklos, dess vaccinationer måste manuellt registreras i NVR.

För instruktioner hur manuell registrering i NVR Registrering av vaccinationer i Nationella vaccinationsregistret

### Dokumentation i journalen

Funktionen Läkemedel kommer räcka som administration av själva vaccinet.

I vaccinationslista kan ni se och skriva ut alla givna vaccin. Därav behöver

vi inte skriva en journalanteckning om givna vaccin.

#### Dokumentation av tidigare eller avvikade vaccinationer

Tidigare givna vaccinationer dokumenteras enligt regionövergripande rutin <u>Efterregistrering av tidigare vaccinationer</u>. Kommentera avvikande vaccinat ionsscheman i *Besöksanteckning, barnhälsovård*, under *Barnhälsovård- in formation och Nationella vaccinationsprogrammet* väljer ni att utvidga med en kommentar. Se bild nedan.

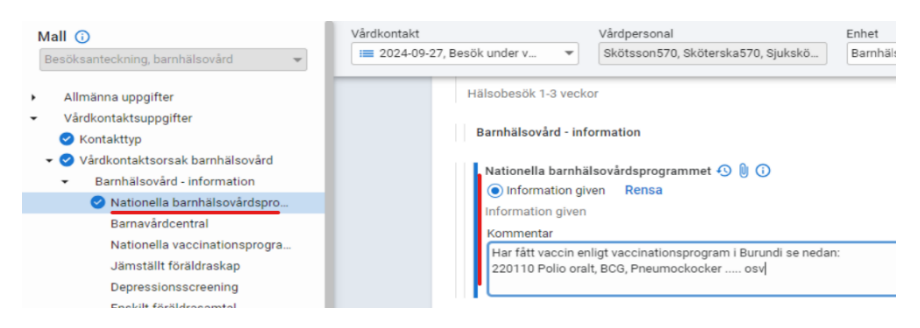

Bild: Dokumentation av tidigare eller avvikande vaccin

## Dokumentera planering av framtida vaccinationer eller oväntade händelser vid vaccinationer

I journalmallen *Besöksanteckning, barnhälsovård* dokumenteras planering under Åtgärd/Läkemedelsbehandling, kompletterande information. Till ex empel om barnet ska planeras för BCG. Här kan vi även skriva om t.ex bara en halv dos är given, eller om vaccinet gavs på fel sätt eller annat avvikande

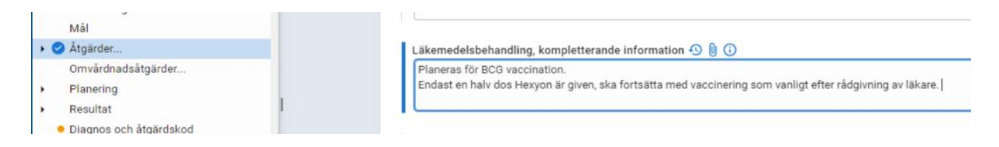

Bild: Dokumentation framtida vaccin eller oväntade händelser

## Dokumentera oklara vaccinationer eller ovaccinerad

Historiska vaccinationer som inte går att verifiera med t.ex. vaccinationskort

eller liknade dokument dokumenteras i Basdata.

| Viktig medicinsk information                                              |   |
|---------------------------------------------------------------------------|---|
| Livshotande överkänslighet, som ej ingår i uppmärksamhetsinformati        |   |
| Övrig överkänslighet, som ej ingår i uppmärksamhetsinformationen          |   |
| Smitta, som ej ingår i uppmärksamhetsinformationen                        |   |
| Vaccinering, som ej dokumenteras i vaccinationslista 2024-10-07 12:00, SS | ~ |
| Ingen känd vaccination                                                    |   |
| Främmande kropp                                                           |   |
| Implantat, som ej ingår i uppmärksamhetsinformationen                     |   |

Bild: Dokumentation i Basdata

Makulera fel ordinerade eller givna vaccindoser

Observera att om ni givit ett vaccin och administrerat en dos måste varje dos

makuleras innan vaccinet kan makuleras från Vaccinationslistan.

#### Makulera ett vaccin som är givet:

Välj utdelningsvyn. Högerklicka på den givna dosen och välj Visa Logg

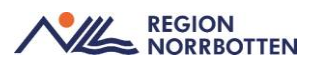

| Läk                              | emedelslista | Utdelningsvy        | Receptöversikt    | Vaccinationslista                            | Nutritions | produkter       | Förbrukningsarti | klar Ny |       |                |          |
|----------------------------------|--------------|---------------------|-------------------|----------------------------------------------|------------|-----------------|------------------|---------|-------|----------------|----------|
| +++                              | S <b>Y</b>   |                     |                   |                                              |            |                 |                  |         |       | 1              | 4        |
| Presentationsläge:<br>Liten Stor |              |                     | So                | Sortera lista enligt:<br>Administrationssätt |            |                 |                  |         |       | 2 år           | 1 år 👘   |
|                                  |              |                     | Ad                |                                              |            | 2024 okt, fr 18 |                  |         |       |                |          |
|                                  |              |                     |                   |                                              |            | 04:00           | 01               | 3:00    | 12:00 | 16:00          |          |
| Utde                             | lningar [2]  |                     |                   |                                              |            |                 |                  |         |       |                |          |
| e.                               | Tuberculin P | PD RT 23 AJVac      | cines,            | //////                                       | 10-        |                 |                  |         |       | Behand ingen a | vslutad. |
|                                  | intradermalt | , Injektionsvätska  | , lösni 1 ml engå | ngsdos                                       | 20         |                 |                  |         |       | 1 ml           |          |
| C                                | Hexyon,      |                     |                   |                                              | -          |                 |                  |         |       | J.             |          |
|                                  | intramuskula | ärt, Injektionsväts | ka, su Enligt sch | ema D                                        | 20         |                 |                  |         |       | 1 d Antec      | kning    |
|                                  |              |                     |                   |                                              |            | 4               |                  |         |       |                |          |
|                                  |              |                     |                   |                                              | _          | _               |                  |         |       | Visal          | ogg      |

Bild: Makulera given dos

Fönster Logg visas. Välj Makulera.

#### Makulera ordinerat vaccin som inte är givet:

Välj vaccinationslista, högerklicka på aktuellt vaccin och välj Makulera or

#### dination.

| Läkemedelslista U                        | tdelningsvy    | Receptöversikt     | Vaccinationslista | Nutritic | onsprodukt | ter | Fö   | rbrukningsa |  |
|------------------------------------------|----------------|--------------------|-------------------|----------|------------|-----|------|-------------|--|
| ++ 5 1                                   |                |                    |                   |          |            |     |      |             |  |
| Presentationsläge: Sortera lista enligt: |                |                    |                   |          |            |     |      |             |  |
| Liten Stor ATC kod 🔻                     |                |                    |                   |          |            |     | 2020 |             |  |
|                                          |                |                    |                   |          |            |     |      | 2020        |  |
| Aktuella läkemede                        | elsbehandlinga | r [2]              |                   |          |            |     |      |             |  |
| M-M-RVAXPRO,                             |                | 1 dos encå         | ngsdos 🛛 🛛        | 202      | 24-10-18   | -   |      |             |  |
| 📞 Hexyon,                                | Öppna          |                    | <u>a</u> Σ        | 202      | 24-10-18   | -   |      |             |  |
| Makulerade läkemedel                     | st Makulera or | dination           |                   |          |            |     |      |             |  |
|                                          | Skapa över     | känslighetsvarning |                   |          |            |     | 4    |             |  |

Bild: Makulera ordinerat vaccin

Ange Makuleringsorsak och klicka på Makulera

| Makulering M-M-RVAXPRO , |                 |   |  |  |  |
|--------------------------|-----------------|---|--|--|--|
| Makuleringsorsak:        | 1. Fel patient. | ۲ |  |  |  |
| Kommentar:               |                 |   |  |  |  |
|                          | Makulera Avbryt |   |  |  |  |

Bild: Makuleringsorsak